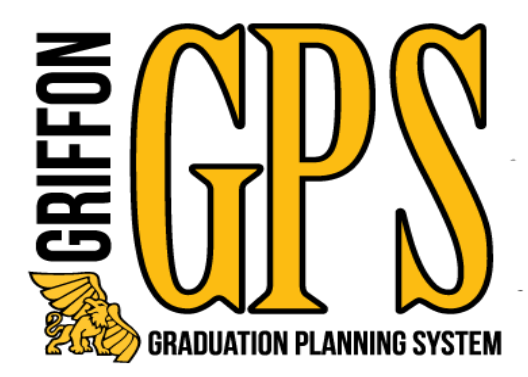

# ACADEMIC ADVISOR

# **Training Manual**

January 2021

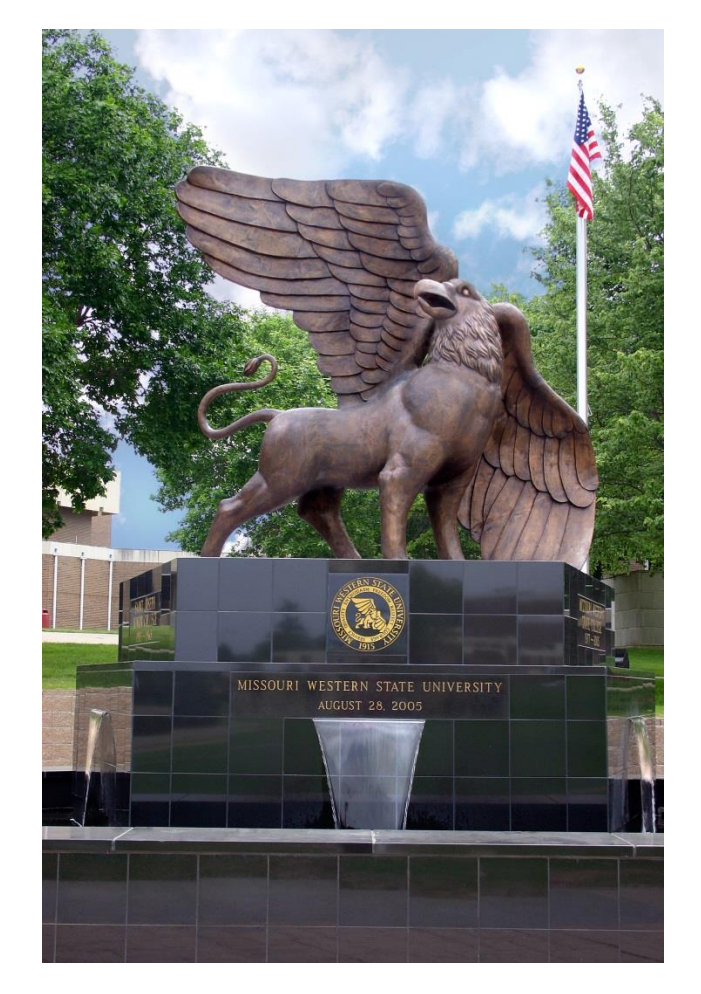

Missouri Western State University St. Joseph, MO

## **Table of Contents**

| Griffon GPS – Getting Started.      | 3-4   |
|-------------------------------------|-------|
| Graduation Planning System Overview | 3     |
| Accessing Griffon GPS               | 4     |
| Griffon GPS – Worksheets            | 5-13  |
| Main Header Bar                     | 5     |
| Student Information Header Bar      | 6     |
| Find Students Pop Up Window         | 7-8   |
| Student View                        | 9     |
| Registration Checklist              | 10    |
| Student Data Report                 | 11    |
| Student View Links                  | 12    |
| Save as PDF                         | 13    |
| Griffon GPS – Worksheet Tabs        | 14-15 |
| History Tab                         | 14    |
| What If Tab                         | 14    |
| Look Ahead Tab                      | 15    |
| Griffon GPS – Header Tabs           |       |
| Notes                               |       |
| GPA Calculator                      |       |
| Griffon GPS – Worksheet Legend      | 19-20 |
| Griffon GPS – Block Review          |       |
| Additional Blocks                   |       |
| Griffon GPS – Reading the Audit     | 25    |
| Still Needed.                       | 25    |
| Substitutions                       | 25    |
| Waivers                             |       |
| Griffon GPS – Important FAQ's       |       |

## **GRIFFON GPS – Getting Started**

Graduation Planning System Overview

#### What is Griffon GPS?

Griffon GPS is an online planning tool which produces a comprehensive degree audit and reviews past, current and planned coursework to help students and advisors monitor progress toward degree completion. The audit will display the courses students must complete to achieve their degree in an easy to read format. Griffon GPS is not a substitution for consultation with a professional academic advisor.

#### Who will be able to use Griffon GPS?

Students, faculty, advisors and selected staff will have access to the information contained in Griffon GPS.

#### How can I access Griffon GPS?

Griffon GPS can be accessed through your GoldLink account. Faculty tab, Advisor Tools channel. Students will access it from the Student Academics tab in GoldLink.

#### What are the benefits of Griffon GPS?

• Will help determine what requirements a student needs to fulfill in order to complete their degree.

• Allows students and advisors to view individual course grades, major GPA and overall GPA.

• Determines how transfer credit hours may fit into a student's degree.

• Will show how departmental substitutions and waivers will apply to a student's major, concentration or minor.

• Will allow students or advisors to apply current credit hours toward a different major, concentration or minor.

## **GRIFFON GPS – Getting Started**

## **Accessing Griffon GPS**

1. Login to your GoldLink account and under the Faculty tab in Advisor Tools click on Griffon GPS (Degree Audit System).

| 0 100 1                        | Faculty                                         |                                                                                                    |
|--------------------------------|-------------------------------------------------|----------------------------------------------------------------------------------------------------|
| ao-to home-community           | Missouri Western Home / Faculty                 |                                                                                                    |
| All Users                      | Faculty Dashboard                               | Advisor Tools                                                                                               |
|                                | Preferences                                     |                                                                                                    |
| Tech Resources                 | There are no class assignments at this time.    | Advisee Grades     Advisee Listing                                                                          |
| 到 Financial Aid & Billing      |                                                 | Advisement Graduation Planner                                                                               |
| <sup>2</sup> Student Academics | Faculty Schedule                                | Advising Calendar     Best Practices     Change of Advisor Form                                             |
| Student Life                   | My Classes (Daily View) Weekly View             | Griffon GPS (Degree Audit System)     Griffon GPS Information                                               |
| Employee                       | Aug 1, 2018 🛗                                   | Major/Minor Declaration Forms and Sample Plans (UG)     Placement Exams     Schedule of Classes             |
| Faculty                        | Class Time Course Title Location Assigned Hours | Schedule Planner     Student Information (schedule, address/phone, test scores, holds, program on file, etc |
|                                | There are no scheduled meeting times.           | Student Unofficial Transcript     Transfer Guidelines                                                       |

#### 2. The Griffon GPS homepage will display

| STATE UNIVERSITY  Back to Goldlink  Find Student ID  H   Murksheets  Notes  GPA Calc                                                                                                    | FAQ<br>Level Student Class Level Last Audit                                                                                                    | Log Out                             |
|----------------------------------------------------------------------------------------------------|----------------------------------------------------------------------------------------------------|-------------------------------------|
| WORKNEES         Notes         DPA Call           Welcome to the Griffon GPS: Graduation Planning System!         Griffon GPS is an online planning lool which produces a compresidvisors monitor progress toward degree completion. The audit is not a substitution for consultation with a professional academ           Questions regarding Griffon GPS may be directed to the Registr | hansive degree audit and reviews past, current and planned coursework to help<br>cligplays the courses required to achieve a student's degree in an easy to read f<br>nic advisor.<br>ar's Office. | e students and format. Griffion GPS |
|                                                                                                    |                                                                                                    |                                     |

## Main Header Bar

| MISSOURI WESTERN<br>state UNIVERSITY |         |
|--------------------------------------|---------|
| FAQ                                  | Log Out |

FAQ-This link will direct you to the Frequently Asked Questions page for<br/>Griffon GPS. Clicking this button should open a pop-up window with the<br/>FAQ. Close the pop-up window to return to your Griffon GPS session.

**Log Out-** This link will log out your Degree Works session.

#### **Student Information Header Bar**

| Find Student ID | I Name       | ► ►I<br>▼ | Degree | Major | Level | Student Class Level | Last Audit | P |
|-----------------|--------------|-----------|--------|-------|-------|---------------------|------------|---|
| Worksheets      | Notes GPA Ca | с         |        |       |       |                     |            |   |

If advisees have been assigned, use the dropdown arrow in the Name field to select a student and display their audit.

- **Find-** This feature should be used when searching for students when the student ID is not known. A pop-up window will display with more search fields.
- **Student ID-** This field can be populated with a student G# if known. Then hit the "Enter" key to display the student worksheet audit. This method <u>must</u> be used for returning students, for they will not pull up in the Find feature.

If no advisees have been assigned, a pop up window will appear stating no students found. Click **OK** and use the Find feature or enter the student's G# to pull up a student (again, the G# <u>must</u> be entered on this screen if the student is a returning student).

|                | FAQ      |                   |             | Excep     | tion Manageme | nt       | Te           | emplate | Management |
|----------------|----------|-------------------|-------------|-----------|---------------|----------|--------------|---------|------------|
| ind Student ID |          | Name >>           | Degre       | e I       | Major         | Leve     | Student Clas | s Level | Last Audit |
| ~              |          |                   |             |           |               |          |              |         |            |
| Worksheets     | Planner  | Plans No          | otes Pe     | titions   | Exceptions    | GPA Calo | Admin        |         |            |
|                |          |                   |             |           |               |          |              |         |            |
|                | Loadir   | na Advisees       |             |           |               |          |              |         |            |
|                | Louidin  | ig navioceo       |             |           |               |          |              |         |            |
|                | Please w | ait while we sear | ch the data | ibase     |               |          |              |         |            |
|                |          |                   |             |           |               |          |              |         |            |
|                |          |                   |             |           |               |          |              |         |            |
|                |          |                   |             |           |               |          |              |         |            |
|                |          |                   |             |           |               |          |              |         |            |
|                |          |                   | Message     | from webp | bage 🛛 🕅      | Ŋ        |              |         |            |
|                |          |                   |             |           |               |          |              |         |            |
|                |          |                   |             | No stud   | lents found   |          |              |         |            |
|                |          |                   |             | <b></b>   |               |          |              |         |            |
|                |          |                   |             |           |               |          |              |         |            |
|                |          |                   |             |           | ОК            |          |              |         |            |
|                |          |                   |             |           |               | IJ       |              |         |            |
|                |          |                   |             |           |               |          |              |         |            |
|                |          |                   |             |           |               |          |              |         |            |
|                |          |                   |             |           |               |          |              |         |            |
|                |          |                   |             |           |               |          |              |         |            |
|                |          |                   |             |           |               |          |              |         |            |
|                |          |                   |             |           |               |          |              |         |            |

# Find Students Pop-up window

| Find Students                         | Student ID First Nam           | e Last Name             |                         |                     |
|---------------------------------------|--------------------------------|-------------------------|-------------------------|---------------------|
| Degree                                |                                | Major                   |                         |                     |
| All Degree Codes                      | $\overline{}$                  | All Major Codes         | $\overline{\mathbf{v}}$ |                     |
| Level                                 |                                | Minor                   |                         |                     |
| All Level Codes                       | ✓                              | All Minor Codes         | ~                       |                     |
| Student Class Level                   |                                | Concentration           |                         |                     |
| All Student Class Level Codes         | ✓                              | All Concentration Codes | ~                       |                     |
| Catalog Year                          |                                |                         |                         |                     |
| All Catalog Year values               | ✓                              |                         |                         |                     |
|                                       | Chosen Repeatable Search       | Criteria                |                         |                     |
| Search Clear                          |                                |                         |                         | Remove              |
|                                       |                                |                         |                         |                     |
| Student Search: Enter your criteria a | nd click Search to find studen | ts.                     |                         |                     |
| Student ID Name                       | Degree                         | Major                   | Level                   | Student Class Level |
| OK Cancel                             |                                |                         | Chec                    | k All Uncheck All   |
| Choose one or more search             | h criteria:                    |                         |                         |                     |
| • By student First Na                 | ime                            |                         |                         |                     |
| Ry student I ast Na                   | mo_recommanded                 |                         |                         |                     |
| • Dy Stutent Last Na                  |                                |                         |                         |                     |
| • By Degree                           |                                |                         |                         |                     |
| By Level (Graduate                    | e or Undergraduat              | te)                     |                         |                     |
| By Student Class L                    | evel ( FR, SO, JR,             | SR)                     |                         |                     |
| • By Catalog year                     |                                |                         |                         |                     |
| • By Major-recomme                    | nded                           |                         |                         |                     |
| Dr. Minor                             |                                |                         |                         |                     |

• By Concentration

#### Find Students Pop-up window continued

|                               | nts    | Student ID | First     | Name Last Name      |           |         |       |             |
|-------------------------------|--------|------------|-----------|---------------------|-----------|---------|-------|-------------|
|                               |        |            |           | Griffon             |           |         |       |             |
| Degree                        |        |            |           | Major               |           |         |       |             |
| All Degree Codes              | ~      | ]          |           | All Major Code      | s         | ~       |       |             |
| Level                         |        | -          |           | Minor               |           |         |       |             |
| All Level Codes               | ~      | ]          |           | All Minor Code      | S         | ~       |       |             |
| Student Class Level           |        | -          |           | Concentration       |           |         |       |             |
| All Student Class Level Codes | ~      |            |           | All Concentrati     | ion Codes | ~       |       |             |
| Catalog Year                  |        |            |           |                     |           |         |       |             |
| All Catalog Year values       | ~      |            |           |                     |           |         |       |             |
|                               | Cho    | sen Repea  | table Sea | arch Criteria       |           |         |       |             |
|                               |        |            |           |                     |           |         |       |             |
|                               |        |            |           |                     |           |         | Remov | e           |
| Search Clear                  |        |            |           |                     |           |         |       |             |
|                               |        |            |           |                     |           |         |       |             |
|                               |        |            |           |                     |           |         |       |             |
|                               |        |            |           |                     |           |         |       |             |
|                               |        |            |           |                     |           |         |       |             |
|                               |        |            |           |                     |           |         |       |             |
|                               |        |            |           |                     |           |         |       |             |
|                               |        |            |           |                     |           |         |       |             |
| Students Found: 1             |        |            |           |                     | 1         |         |       |             |
|                               | -      |            |           |                     |           |         |       |             |
| ID Name A                     | Degree | Major      | Level     | Student Class Level |           |         |       |             |
| Griffon, Max                  | BS     | Sociology  | UG        | Sophomore           |           |         |       |             |
|                               |        |            |           |                     |           |         |       |             |
|                               |        |            |           |                     |           |         |       |             |
|                               |        |            |           |                     |           |         |       |             |
|                               |        |            |           |                     |           |         |       |             |
|                               |        |            |           |                     |           |         |       |             |
| OK Cancel                     |        |            |           |                     |           | Check / | All   | Uncheck All |

- 1. Once the selected search criteria is entered, click the "Search" button.
- 2. The database will search for the selected criteria and display the students meeting the criteria at the bottom of the screen (yellow box).
- 3. Scroll to find the appropriate student and select "Uncheck All"
- 4. Checkmark the student whose audit you would like to run.
- 5. Select "OK"

Please note that this "Find Students" search box is not a reporting function and should not be used as such as the information which is displayed may be incomplete.

#### **Student View**

The Student View is the default worksheet format type. It provides general information about the completed and remaining degree requirements, grouped into various sections or blocks such as:

- Degree
- General Studies
- Major requirements
- LAS Focus
- 30 Upper Division

- Elective Courses
- Insufficient, Audits, and Withdrawals
- In-Progress
- Courses Not Counted

| MISS MISS                                          | OUKI WESTI                                                                                                    | EKN                                     |                        |                                      |                                            |                               |                               |                     |                                 |  |  |  |  |
|----------------------------------------------------|----------------------------------------------------------------------------------------------------|-----------------------------------------|------------------------|--------------------------------------|--------------------------------------------|-------------------------------|-------------------------------|---------------------|---------------------------------|--|--|--|--|
| 2.0                                                | ATE UNIVERSIT                                                                                                    |                                         |                        |                                      |                                            |                               |                               |                     |                                 |  |  |  |  |
|                                                    | Back to Goldi                                                                                                    | ink                                     |                        |                                      | FAQ                                        |                               |                               | Log Out             |                                 |  |  |  |  |
| Find Student ID                                    | riffon, Max                                                                                                    | Degree     Major       BS     Sociology | UG Sopho               | nt Class Level Last A<br>omore Today | ıdit 🥑                                     |                               |                               |                     |                                 |  |  |  |  |
| Worksheets No                                      | tes GPA Calc                                                                                                    |                                         |                        |                                      |                                            |                               |                               |                     |                                 |  |  |  |  |
| Worksheets                                         | Student View                                                                                                    | View Save as PDF                        | Process New            | Class History                        | Stude                                      | nt Info <u>Transfer C</u>     | <u>courses</u>                |                     |                                 |  |  |  |  |
| History Griffon GPS: Graduation Planning System    |                                                                                                    |                                         |                        |                                      |                                            |                               |                               |                     |                                 |  |  |  |  |
|                                                    | Student View AA0587                                                                                                    | 703 as of 02/24/2014 at 11:04           |                        |                                      |                                            |                               |                               |                     |                                 |  |  |  |  |
| What If                                            | Student                                                                                                    | Griffon, Max                            |                        |                                      |                                            | College                       | Liberal Arts & Sciences       | Degree              | Bachelor of Science             |  |  |  |  |
| Look About                                         | G Number                                                                                                    |                                         |                        |                                      |                                            | Department                    | Econ, Pol Science & Sociology | Major               | Sociology                       |  |  |  |  |
| Look Anead                                         | Level                                                                                                    | Undergraduate                           | Student Class          | Sophomore                            |                                            | Advisor                       | Kibirige, Joachim S           | Concentration       |                                 |  |  |  |  |
|                                                    | Credit Hours - Require                                                                                                    | d 120                                   | GPA - Overall          | 2.63                                 |                                            | Applied for Graduation        | Apply to Graduate             | Minor               |                                 |  |  |  |  |
| Legend                                             | Credit Hours - Applied                                                                                                    | 50                                      | GPA - Major            | 2.40                                 |                                            | Hold                          |                               |                     |                                 |  |  |  |  |
| V Complete                                         | ete moleta a su de la construcción de la construcción de la construcci |                                         |                        |                                      |                                            |                               |                               |                     |                                 |  |  |  |  |
| Complete                                           | Γ                                                                                                    | Degree                                  |                        | Pro                                  | gress towa                                 | rd graduation                 |                               |                     |                                 |  |  |  |  |
| except for                                         | I                                                                                                    | Requirements                            |                        | 55%                                  |                                            |                               |                               |                     |                                 |  |  |  |  |
| progress                                           |                                                                                                    |                                         |                        |                                      |                                            |                               |                               |                     |                                 |  |  |  |  |
| <ul> <li>Course has<br/>prerequisite(s)</li> </ul> | Degree in Bachelo                                                                                                    | or of Science                           |                        |                                      |                                            |                               |                               | Catalog Year: 2012  | 2013 Credit Hours Required: 124 |  |  |  |  |
| In-progress or                                     | Unmet conditions for th                                                                                                    | is set of requirements: 124 Credits are | required. You current  | ly have 50, you still need           | 74 more cred                               | its.                          |                               | Overall GPA: 2.48   |                                 |  |  |  |  |
| Transfer course                                    | Vou meet the minim                                                                                                    | um GPA requirement                      |                        |                                      |                                            |                               |                               |                     |                                 |  |  |  |  |
| Wildcard                                           | You must complete                                                                                                    | the university exit exam prior to gradu | ation                  | Still Neede                          | d: Click here                              | e for more information on the | university exit exam          |                     |                                 |  |  |  |  |
| e denoting                                         | General Studies                                                                                                    |                                         |                        | Still Neede                          | d: See Gen                                 | eral Studies section          |                               |                     |                                 |  |  |  |  |
| course number                                      | Major Requirements                                                                                                    |                                         |                        | Still Neede                          | d: See Maje                                | or in Sociology section       |                               |                     |                                 |  |  |  |  |
|                                                    | LAS Areas of Focus                                                                                                    |                                         |                        | Still Neede                          | Still Needed: See LAS FOCUS AREA 4 section |                               |                               |                     |                                 |  |  |  |  |
|                                                    | Upper Division Cours                                                                                                    | sework                                  |                        | Still Neede                          | d: See 30 U                                | Ipper Division Credit Hours   | section                       |                     |                                 |  |  |  |  |
|                                                    | General Studies                                                                                                    |                                         |                        |                                      |                                            |                               | Cree                          | dit Hours Required: | 42 Credit Hours Applied: 32     |  |  |  |  |
|                                                    | Unmet conditions for th                                                                                                    | is set of requirements: 42-46 Credits a | re required. You curre | ntly have 32, you still ne           | d 10 more cre                              | edits.                        |                               |                     |                                 |  |  |  |  |
|                                                    | CATEGORY ONE: Bas                                                                                                    | ic Skills                               |                        |                                      |                                            |                               |                               |                     |                                 |  |  |  |  |
|                                                    | Each of the three groups                                                                                                    | s must be satisfied.                    |                        |                                      |                                            |                               |                               |                     |                                 |  |  |  |  |

To quickly review what a student still needs to complete, look in the middle section of the page for the "Still Needed" requirements listed in red.

| Major in Sociology                                                                           |                         |                                                                                  | Catalog Year: | 2012-2013 | Credit Hours Required: | 36 |
|----------------------------------------------------------------------------------------------|-------------------------|----------------------------------------------------------------------------------|---------------|-----------|------------------------|----|
|                                                                                              |                         |                                                                                  | Major GPA:    | 2.40      | Credit Hours Applied:  | 21 |
| Unmet conditions for this set of requirements: 36 credits are required. You currently have 2 | 1, you still need 15 i  | nore credits.                                                                    |               |           |                        |    |
| Introduction to Sociology                                                                    | SOC 110<br>Satisfied by | Introduction to Sociology<br>SOCI160 - Sociology - Metropolitan CC - Kansas City | ТА            | 3         | Spring 2013            |    |
| Anthropology or Archeology                                                                   | Still Needed:           | 1 Class in SOC 120 or 200                                                        |               |           |                        |    |
| Social Problems                                                                              | SOC 230                 | Social Problems                                                                  | D             | 3         | Fall 2013              |    |
| Racial & Ethnic Relations                                                                    | Still Needed:           | 1 Class in SOC 400*                                                              |               |           |                        |    |
| Sociological Theory                                                                          | Still Needed:           | 1 Class in SOC 440                                                               |               |           |                        |    |
| Methods of Social Research                                                                   | Still Needed:           | 1 Class in SOC 460                                                               |               |           |                        |    |
| Any Statistics (200+ level)                                                                  | PSY 300                 | Introductory Psy Statistics                                                      | IP            | (3)       | Spring 2014            |    |

#### **Registration Checklist**

To change to this view use the Worksheet Format drop down and select "Registration Checklist" and click the "View" button. This view will display only those areas and courses which still need to be fulfilled.

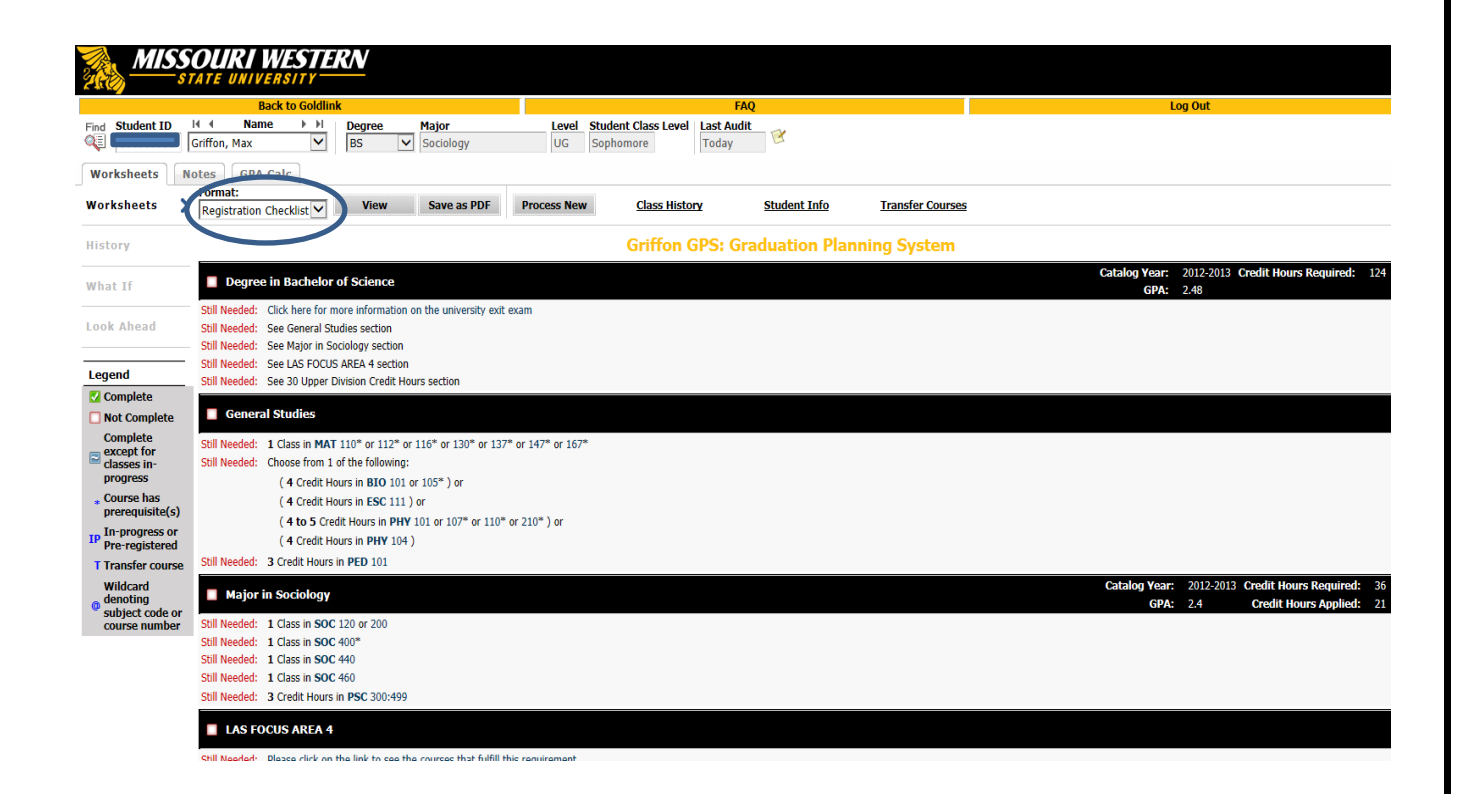

## **Student Data Report**

To change to this view use the Worksheet Format drop down and select "Student Data Report" and click the "View" button. This view displays detailed information about the courses the student has taken at MWSU and in transfer. This view is very cumbersome and will not generally be used by advisors.

| MISS<br>s                    | SOURI WESTE                                 | RN          |                         |                      |                |                |                        |               |              |            |           |             |             |                    |                        |                    |                     |            |                        |                        |         |
|------------------------------|---------------------------------------------|-------------|-------------------------|----------------------|----------------|----------------|------------------------|---------------|--------------|------------|-----------|-------------|-------------|--------------------|------------------------|--------------------|---------------------|------------|------------------------|------------------------|---------|
|                              | Back to Goldlin                             | nk          |                         |                      |                |                |                        |               | FAQ          |            |           |             |             |                    |                        |                    | Log O               | ut         |                        |                        |         |
| Find Student ID              | I4 4 Name ► H<br>Griffon, Max               | Degre<br>BS | e Majo<br>Socie         | <b>r</b><br>blogy    | Level<br>UG    | Stude<br>Soph  | ent Class Lo<br>nomore | Today         | udit 🥑       |            |           |             |             |                    |                        |                    |                     |            |                        |                        |         |
| Worksheets                   | lotes GRA Calc                              |             |                         |                      |                |                |                        |               |              |            |           |             |             |                    |                        |                    |                     |            |                        |                        |         |
| Worksheets >                 | Student Data Report                         | Vie         | w Sav                   | e as PDF             | Process New    | 1              | Class H                | listory       | Stude        | ent Info   |           | Transfe     | r Courses   |                    |                        |                    |                     |            |                        |                        |         |
| History                      | History DegreeWorks Student Data            |             |                         |                      |                |                |                        |               |              |            |           |             |             |                    |                        |                    |                     |            |                        |                        |         |
| What If                      | Primary-Mst<br>Id Name Nick<br>Griffon, Max | name Forn   | natName SortNa<br>GRIFF | ame Assoct<br>ON,MAX | ype UserClas   | s User<br>3860 | Def1 UserDe            | f2 UserDef3 U | serDef4 User | Def5 User  | rDef6 Usi | erDef7 User | Def8 User[  | ef9 UserDef10      | BridgeDate<br>20140224 | BridgeTime<br>0229 | Email<br>slowe3@mis | souriweste | Sex C<br>m.edu         | reateDate Cre          | ateWi   |
| Look Ahead                   | Student-Mst                                 | TrCredits   | TrDegree                | HsEts HsGpa          | HsGradDa       | ite            | UserDef1               | UserDef2      | UserDef3     | UserDe     | ef4 U     | IserDef5    | UserDef6    | UserDef7           | UserDef8               | UserDef            | 9 UserD             | ef10       | CreateDate<br>20140221 | CreateWho<br>RADBRIDGE |         |
| Legend                       | Goal-Dtl                                    |             |                         |                      |                |                |                        |               |              |            |           |             |             |                    |                        |                    |                     |            |                        |                        |         |
| Complete                     | ld                                          |             | School                  |                      | Degree         |                |                        | Degree Source |              |            |           |             | CatalogYr   |                    |                        | StuLevel           |                     |            | Term                   |                        |         |
| Not Complete                 | G00385950                                   |             | UG                      |                      | BS             |                |                        | S             |              |            |           |             | 2013        |                    |                        | SO                 |                     |            | 201420                 |                        |         |
| Complete                     | GoalData-Dtl                                |             |                         |                      |                |                |                        |               |              |            |           |             |             |                    |                        |                    |                     |            |                        |                        |         |
| except for                   | Id                                          | Schoo       | I C                     | legree               | CatalogYr      |                | G                      | oalCode       |              |            | GoalValu  | e           |             | GoalSeq            |                        | AttachCod          | e                   |            | AttachValue            |                        |         |
| Classes in-                  |                                             | UG          | E                       | S                    | 2013           |                | A                      | OVISOR        |              |            | G000611   | 29          |             | 0001               |                        | MAJR               |                     |            |                        |                        |         |
| progress                     |                                             | UG          |                         | s                    | 2013           |                | C                      | DLLEGE        |              |            | LA        |             |             | 0001               |                        |                    |                     |            |                        |                        |         |
| Course has                   |                                             | UG          |                         | s                    | 2013           |                | M                      | AJOR          |              |            | SOC       | 01          |             | 0001               |                        |                    |                     |            |                        |                        |         |
| prerequisite(s)              |                                             | UG          | C                       | 5                    | 2013           |                | P1                     |               |              |            | C         |             |             | 0001               |                        |                    |                     |            |                        |                        | _       |
| In-progress or               | Tarma Dil                                   | 00          | L                       |                      | 12010          | -              | 3                      | 351A100       | _            |            | •         |             |             | 0001               | _                      | -                  |                     | _          |                        |                        |         |
| <sup>1P</sup> Pre-registered | Term-Du                                     |             |                         |                      |                |                |                        |               | a a a la     | a lu       | a cele    | · · · · ·   | e elu       | a selection of the | la esta                |                    | a alu               | e e e la   |                        |                        |         |
| T Transfer course            | 201420                                      | eginterest  | IrmHonor Prot           | ation TimeCode C     | Cum lotEarn C  | um I rEa       | arn CumCrEa            | In CumGrAtt   | CumGrPts C   | umGpa U    | serben    | JserDetz Us | serber3 Use | rDet4 UserDet      | UserDef6 U             | serGpa1 Use        | rGpaz User          | Credit1    | serCredit2 Crea        | ateDate Creat          | Who     |
| Wildcard                     | Class Dtl                                   |             |                         |                      | 040.000 00     | 521.000        |                        | 0032.000      | 0107.000 10  | 12.030     |           |             |             |                    |                        |                    |                     |            | 201                    | 10221 [10400           | RIDGI   |
| denoting                     | Class-Dli                                   |             |                         | -                    |                |                |                        |               |              |            |           |             |             |                    |                        |                    |                     |            |                        |                        |         |
| subject code or              | Course Term IId                             | Discipline  | CourseNumbe             | CourseTitle          |                | Audit          | Insufficient           | nprogress Wit | hdraw Incom  | plete Pass | Flag Pas  | sFail Final | Grade Final | GrNum Credits      | CreditsEa              | rn GpaCredit       | s GradePoin         | ts CreditT | ype Class Statu        | IS GradeType           | Section |
| course number                | CHE 101 201410                              | CHE         | 100                     | Introduction To A    | L.             | N              | N I                    |               | N            | V          | N         | A           | 0004        | 0003.00            | 0003.000               | 0003.000           | 0012.000            | AC         | A                      | 6                      | 02      |
|                              | COM 104 201410                              | COM         | 104                     | Oral Communicat      | ion            | N              | N                      |               | N            | Y          | N         | IP          | 0002.       | 000 0004.00        | 0003.000               | 0004.000           | 0000.000            | AC         |                        | s                      | 07      |
|                              | ENG 108 201320                              | ENG         | 108                     | College Writing A    | nd Research    | N              | N                      | N N           | N            | Y          | N         | A           | 0004        | 000 0003.00        | 0003.000               | 0003.000           | 0012.000            | AC         | Â                      | s                      | 13      |
|                              | ENG 210 201410                              | ENG         | 210                     | Approaches To Li     | terature       | N              | N                      | N N           | N            | Y          | N         | В           | 0003.       | 000 0003.00        | 0003.000               | 0003.000           | 0009.000            | AC         | A                      | S                      | 05      |
|                              | FRE 101 201420                              | FRE         | 101                     | Elementary Frenc     | hll            | N              | N                      | ( N           | N            | Y          | N         | IP          | 0000.       | 0003.00            | 0003.000               | 0000.000           | 0000.000            | AC         | A                      | S                      | 01      |
|                              | HUM 205 201410                              | HUM         | 205                     | Hum: American R      | evolut-Present | N              | N I                    | N Y           | Y            | N          | N         | w           | 0000.       | 0003.00            | 000.000                | 0000.000           | 0000.000            | AC         | WD                     | S                      | 01      |
|                              | MAT 081 201320                              | MAT         | 081                     | Foundations/Univ     | Math I         | N              | N I                    | N N           | N            | Y          | N         | В           | 0003.       | 0003.00            | 0003.000               | 0003.000           | 0009.000            | AC         | HI                     | S                      | 04      |
|                              | PED 118 201420                              | PED         | 118                     | Beginning Bowling    | 1              | N              | N                      | / N           | N            | Y          | N         | IP          | 0000        | 100 10001 00       | 1 0001 000             | 0000 000           | 0000 000            | AC.        | Δ                      | IS                     | 01      |

#### **Student View Links**

Several links have been added to the top of the Student View Worksheet.

- **Class History** will provide a pop-up with a chronological class listing of coursework attempted at MWSU and in transfer (transfer courses will appear as attempted in the term the student first entered (or returned to) MWSU). Mid-term grades will display in Class History once they have been posted until the final grades are posted (however, mid-term grades will not display in the audit).
- **Student Info** a pop-up that will display student information such as: student address and phone number, student photo, academic standing, citizenship, visa type, high school information, test scores, etc.
- **Transfer Courses** this pop-up provides a detailed listing of transfer courses and the corresponding grade(s) a student received

| MISSO<br>STA       | MISSOURI WESTERN<br>STATE UNIVERSITY                                                                                                    |                             |               |                       |                        |                               |               |                     |  |  |  |  |  |
|--------------------|----------------------------------------------------------------------------------------------------|-----------------------------|---------------|-----------------------|------------------------|-------------------------------|---------------|---------------------|--|--|--|--|--|
|                    | Back to Goldlin                                                                                                    | k                           |               | FAQ                   |                        |                               | Log Out       |                     |  |  |  |  |  |
| Find Student ID II | dt ID     H     Name     I     Degree     Major     Level     Student Class Level     Last Audit       Griffon, Max     V     BS     V     Sociology     UG     Sophomore     Today |                             |               |                       |                        |                               |               |                     |  |  |  |  |  |
| Worksheets Not     | GPA Calc                                                                                                    |                             |               |                       |                        |                               |               |                     |  |  |  |  |  |
| Worksheets 💙       | Format:         View         View         Save as PDF         Class History         Student Info         Transfer Courses                                                           |                             |               |                       |                        |                               |               |                     |  |  |  |  |  |
| History            |                                                                                                    |                             |               | Griffon GPS: Graduati | on Planning Syst       | em                            |               |                     |  |  |  |  |  |
|                    | Student View AA058668                                                                                                    | 3 as of 02/21/2014 at 10:18 |               |                       |                        |                               |               |                     |  |  |  |  |  |
| What If            | Student                                                                                                    | Griffon, Max                |               |                       | College                | Liberal Arts & Sciences       | Degree        | Bachelor of Science |  |  |  |  |  |
| Look Abead         | G Number                                                                                                    |                             |               |                       | Department             | Econ, Pol Science & Sociology | Major         | Sociology           |  |  |  |  |  |
| LOOK Allead        | Level                                                                                                    | Undergraduate               | Student Class | Sophomore             | Advisor                | Kibirige, Joachim S           | Concentration |                     |  |  |  |  |  |
| Logond             | Credit Hours - Required                                                                                                    | 120                         | GPA - Overall | 2.63                  | Applied for Graduation | Apply to Graduate             | Minor         |                     |  |  |  |  |  |
|                    | Credit Hours - Applied                                                                                                    | 50                          | GPA - Major   | 2.40                  | Hold                   |                               |               |                     |  |  |  |  |  |

#### Save as PDF

The Save as PDF button is to be used to print the student audit or it can be saved to a jump drive. The audit will open in a pop-up window and the complete audit can be saved or printed from here. We **do not** encourage audits to be printed. Students should be encouraged to run their audit and review it and then use the history to review the previous 10 audits that have been run (advisors also have access to the last 10 audits run which will be reviewed on the next page).

| Worksheets | N | otes GPA Calc           |      |             |                      |                  |                     |      |
|------------|---|-------------------------|------|-------------|----------------------|------------------|---------------------|------|
| Worksheets | > | Format:<br>Student View | View | Save as PDF | <u>Class History</u> | Student Info     | Transfer Courses    |      |
| History    |   |                         |      |             |                      | Griffon GPS: Gra | duation Planning Sy | stem |

## **History Tab**

By clicking on the History tab, the last 10 historic reports (audits) that have been run can be displayed. Select the report and click "View".

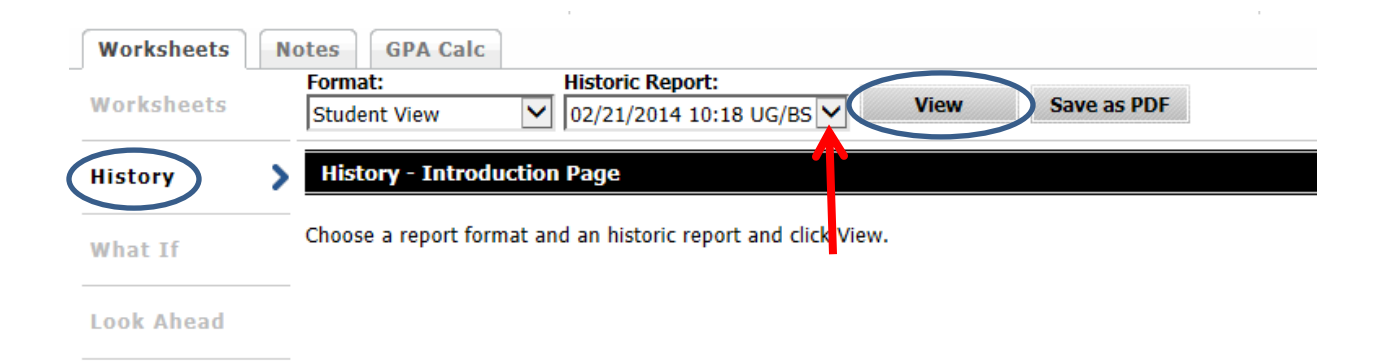

## What If Tab

The "What If" function allows a student (or advisor) to hypothetically change their major, concentration or minor. The "What If" degree audit will show what coursework is required for the new major, concentration or minor, what courses have been taken that satisfy requirements, and what courses are still left to be taken. It is important to realize that generating this report does not officially change the student's academic program with the university. Once all of the criteria have been selected from the drop down boxes, click "Process What-If" button. This is a good feature to use to see if a student benefits more on MWSU's General Studies curriculum or in the Missouri Core 42 general studies curriculum.

| Worksheets                       | Format:<br>Student View                    | Process What-If                              | Save as PDF                                      |                                                                                  |                            |                             |                              |                            |                                     |            |
|----------------------------------|--------------------------------------------|----------------------------------------------|--------------------------------------------------|----------------------------------------------------------------------------------|----------------------------|-----------------------------|------------------------------|----------------------------|-------------------------------------|------------|
| History                          | Select your prima<br>The "What If" degree  | ry area of study<br>e audit report allows yo | u to hypothetically cha                          | nge your degree, major, concentral                                               | tion or mind               | r. Generating this report   | does not change your academ  | ic program with the univ   | versity. Contact your advisor to co | omplete    |
| What If                          | the necessary paper<br>not considered a su | work to formally declare                     | a new degree, major,<br>mic transcript and it is | , concentration or minor. Your acade<br>a not official notification of degree of | emic adviso<br>completion. | r or the Registrar's Office | may be contacted for assista | nce in interpreting the "N | What If" degree audit report. This  | s audit is |
|                                  | Catalog Year                               | 2012-2013                                    | ~                                                | <u>м</u>                                                                         | aior                       |                             | Sociology                    | /                          |                                     |            |
| Look Ahead                       | Program                                    | BS-Sociology                                 | ~                                                |                                                                                  |                            |                             | (                            |                            |                                     |            |
|                                  | Level                                      | Undergraduate                                | ~                                                |                                                                                  | Concentrati                | on                          | (pick a Concentration)       | ~                          |                                     |            |
| Legend                           | Degree                                     | Bachelor of Science                          | ~                                                | м                                                                                | inor                       |                             | (pick a Minor)               | ~                          |                                     |            |
| Complete                         | Select your additi                         | onal areas of study                          |                                                  |                                                                                  |                            |                             |                              |                            |                                     |            |
| Complete                         | olarede your <u>allare</u>                 | uncus or study                               |                                                  |                                                                                  | (                          | Chosen Areas of study       |                              |                            |                                     |            |
| except for<br>classes in-        | Major                                      | (pick a Major)                               |                                                  | →←                                                                               | [                          |                             |                              |                            |                                     |            |
| Course has                       | Concentration                              | (pick a Conce                                | ntration)                                        | ~                                                                                | Add                        |                             |                              |                            |                                     |            |
| In-progress or                   | Minor                                      | (pick a Minor)                               |                                                  |                                                                                  |                            |                             |                              |                            |                                     |            |
| <sup>IP</sup> Pre-registered     |                                            |                                              |                                                  |                                                                                  |                            | Remove                      |                              |                            |                                     |            |
| T Transfer course                | Choose Your Futu                           | re Classes                                   |                                                  |                                                                                  |                            |                             |                              |                            |                                     |            |
| Wildcard<br>denoting             | Enter a course and click                   | Add Course                                   | Courses you are consider                         | ing                                                                              |                            |                             |                              |                            |                                     |            |
| subject code or<br>course number | Subject                                    |                                              |                                                  |                                                                                  |                            |                             |                              |                            |                                     |            |
|                                  | Number                                     | Find                                         |                                                  |                                                                                  |                            |                             |                              |                            |                                     |            |
|                                  |                                            | Add Course                                   | Remove Course                                    |                                                                                  |                            |                             |                              |                            |                                     |            |
|                                  |                                            |                                              | Remove course                                    |                                                                                  |                            |                             |                              |                            |                                     |            |

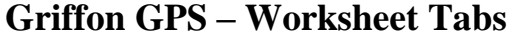

## Look Ahead Tab

The look ahead feature will allow courses in which a student intends to register for in future terms to be entered and an audit to be run including those courses. Enter Subject and Course number, then click "Add Course." Once all classes are added, click the "Process New" button.

| Worksheets                                        | Format:<br>Student View Process New                                             | $\rightarrow$                            |                                          |                       |  |  |  |
|---------------------------------------------------|---------------------------------------------------------------------------------|------------------------------------------|------------------------------------------|-----------------------|--|--|--|
| llistow                                           | Look Ahead                                                                      |                                          |                                          |                       |  |  |  |
| HISTORY                                           | To see an audit SHOWING COURSES FOR WHICH YOU PLAN TO REGISTER IN FUTURE TERMS, |                                          |                                          |                       |  |  |  |
| What If                                           | use the form below to enter the Sub<br>Once you have created your list of co    | ject code and Nun<br>ourses, click on th | nber of each antici<br>e Process New but | pated course.<br>ton. |  |  |  |
|                                                   | Enter a course and click Add Course                                             |                                          | Courses you are con                      | sidering              |  |  |  |
| Look Ahead                                        | Subject MAT                                                                     | Find                                     |                                          |                       |  |  |  |
| Logond                                            | Number 110 ×                                                                    |                                          |                                          |                       |  |  |  |
| Complete                                          | Add Course                                                                      |                                          |                                          |                       |  |  |  |
| Not Complete                                      |                                                                                 |                                          |                                          |                       |  |  |  |
| Complete<br>except for<br>classes in-<br>progress |                                                                                 |                                          | Remove Course                            |                       |  |  |  |

These courses will show up on the audit with the word PLAN displaying in the grade field.

| MISS<br>st                       | OURI WESTERN<br>ATE UNIVERSITY                                                                                                    |                                                                  |                               |                                                                                     |                       |                                  |
|----------------------------------|----------------------------------------------------------------------------------------------------|------------------------------------------------------------------|-------------------------------|-------------------------------------------------------------------------------------|-----------------------|----------------------------------|
|                                  | Back to Goldlink                                                                                                    |                                                                  | FAQ                           |                                                                                     | Log Ou                | ıt                               |
| Find Student ID                  | Image: Approximation of the state of the state of th | Level         Student Class Level           UG         Sophomore | Today                         |                                                                                     |                       |                                  |
| Worksheets No                    | GPA Calc                                                                                                    |                                                                  |                               |                                                                                     |                       |                                  |
| Worksheets                       | Back Look Ahead Courses Used: 🗸                                                                                                    |                                                                  |                               |                                                                                     |                       |                                  |
| History                          |                                                                                                    |                                                                  |                               |                                                                                     | Catalog Year: 2012    | -2013 Credit Hours Required: 124 |
| What If                          | Degree in Bachelor of Science                                                                                                    | anuired You currently have 53 you                                | u still need 71 more credits  |                                                                                     | Overall GPA: 2.48     |                                  |
|                                  | Vou meet the minimum GPA requirement                                                                                                    | equired. Fou currently nave 55, you                              | a sui neca / I more creaks.   |                                                                                     |                       |                                  |
| LookAhead 💙                      | Vou must complete the university exit exam prior to gradua                                                                                                    | tion                                                             | Still Needed: Click here fo   | r more information on the university exit exam                                      |                       |                                  |
|                                  | General Studies                                                                                                    |                                                                  | Still Needed: See Genera      | I Studies section                                                                   |                       |                                  |
| Legend                           | Major Requirements                                                                                                    |                                                                  | Still Needed: See Major i     | n Sociology section                                                                 |                       |                                  |
| Complete                         | LAS Areas of Focus                                                                                                    |                                                                  | Still Needed: See LAS FO      | CUS AREA 4 section                                                                  |                       |                                  |
| Not Complete                     | Upper Division Coursework                                                                                                    |                                                                  | Still Needed: See 30 Upp      | er Division Credit Hours section                                                    |                       |                                  |
| except for                       | General Studies                                                                                                    |                                                                  |                               | f.                                                                                  | radit Hours Required: | 42 Credit Hours Applied: 25      |
| classes in-<br>progress          | Unmet conditions for this set of requirements: 42-46 Credits are                                                                                                    | required. You currently have 35, v                               | rou still need 7 more credits |                                                                                     | eure nours required.  | 42 Credit Hours Applied. 55      |
| * Course has                     | CATEGORY ONE: Basic Skills                                                                                                    |                                                                  |                               |                                                                                     |                       |                                  |
| prerequisite(s)                  | Each of the three groups must be satisfied.                                                                                                    |                                                                  | $\frown$                      |                                                                                     |                       |                                  |
| In-progress or<br>Pre-registered | Group 1                                                                                                    |                                                                  | MAT 110                       | Contemporary Problem Solving                                                        | PLAN                  | (3) Planned Term                 |
| T Transfer course                | 🗹 Group 2                                                                                                    |                                                                  |                               |                                                                                     |                       |                                  |
| Wildcard                         | College Writing and Rhetoric or Research                                                                                                    |                                                                  | ENG 104<br>Satisfied by       | College Writing & Rhetoric<br>ENGL101 - Composition & Reading T - Metropolitan CC - | TA<br>- Kansas City   | 3 Spring 2013                    |
| denoting<br>subject code or      | and taletone of Resource                                                                                                    | 1                                                                | ENG 108                       | College Writing And Research                                                        | A                     | 3 Spring 2013                    |
| course number                    | Group 3                                                                                                    | (                                                                | COM 104                       | Oral Communication                                                                  | IP                    | (3) Spring 2014                  |

## **Griffon GPS – Header Tabs**

#### Notes

The Notes tab can be used by advisors to write brief notes regarding advising appointments. When you click on "Add Note" you will see a drop down with pre-defined notes. We encourage you to use these notes. Once a note is selected it will appear in the box below it and that is a free form field. Please use caution with the notes that are created, limiting text to only necessary items. Notes can be seen by anyone who runs an audit on the student, including the student.

All notes display and print at the bottom of the audit and cannot be modified or deleted once saved. The Registrar's Office deletes student's alternate PIN's from the Notes after the add/drop period has ended each semester since these numbers expire, so do not add additional comments within the same note as the PIN. Create a new note for additional advising comments.

The predefined notes are:

- Alternate PIN:
- Advised to register in the following courses:
- Discussed Career plans.
- Advised to apply for graduation by the official deadline ~ www.missouriwestern.edu/registrar/candidate
- Student was a no show for advisement meeting.
- Advised to consider financial aid consequences before withdrawing.

- Advised to take the University exit exam ~ <u>http://griff.vn/ETSsite</u>
- Advised to fulfill the Missouri Constitution requirement ~ <u>http://griff.vn/constitution</u>
- Advised to take the Civics exam ~ <u>http://griff.vn/civics</u>
- Placement test results
- Referred to:
- General Note:
- Graduation checklist emailed:

| Worksheets | GPA Calc                                       |
|------------|------------------------------------------------|
| Add Note   | Add New Note                                   |
|            | Enter your note and click the Save Note button |
|            | Choose a predefined note from the list below   |
|            |                                                |
|            |                                                |
|            | Save Note Clear                                |
|            | Griffon GPS – Header Tabs                      |

## Notes continued

Once the notes are saved, click "Process New" at the top of the worksheet.

| Worksheets | Notes  | GPA Calc          |          |      |             |             |               |              |                  |  |
|------------|--------|-------------------|----------|------|-------------|-------------|---------------|--------------|------------------|--|
| Worksheets | > Stud | nat:<br>dent View | <b>~</b> | View | Save as PDF | Process New | Class History | Student Info | Transfer Courses |  |

Then if you scroll to the bottom of the audit worksheet, there will be a Notes block displaying the messages, who entered the note and the date of entry.

| Notes                   |            |            |
|-------------------------|------------|------------|
|                         | Entered by | Date       |
| Discussed career plans. |            | 02/26/2014 |
| Alternate PIN:0000      |            | 02/26/2014 |

#### **Griffon GPS – Header Tabs**

#### **GPA Calc**

The GPA Calculator will give a potential Overall GPA after entering anticipated grades the student will receive for the term. The results displayed are unofficial. Please note that in most cases, the last attempt of a course is what is calculated into the Overall GPA. If a course is being repeated which a passing grade (A-D) was previously received, the GPA calculation will differ from what is displayed. Select the grade the student thinks they will earn in each class and click "Calculate."

| Current GPA            |              | 2          | .63 |
|------------------------|--------------|------------|-----|
| Credit Hours Earned So | Far          |            | 5   |
|                        | Credit Hours | Grade      |     |
| COM 104                | 3            | A [4.00] 🗸 | ٦   |
| FRE 101                | 3            | A [4.00] 🗸 |     |
| PED 118                | 1            | A [4.00] 🗸 | Ì   |
| PSY 300                | 3            | A [4.00] 🗸 |     |
| SOC 330                | 3            | A [4.00] 🗸 | -   |
| Class 6                |              | A [4.00] 🗸 |     |
| Class 7                |              | A [4.00] 🗸 |     |
| Class 8                |              | A [4.00] 🗸 |     |
| Class 9                |              | A [4.00] 🗸 |     |
| Class 10               |              | A [4.00] 🗸 |     |

The following calculation page will display. If you want to check the GPA with different grades, click "Recalculate" and it will return to the screen above.

| Term<br>Calculator |                            |                                  |         |          |                |                                           |      |
|--------------------|----------------------------|----------------------------------|---------|----------|----------------|-------------------------------------------|------|
|                    | Current GPA                |                                  |         | 2.63     |                |                                           |      |
|                    | Credit Hours Earned So Far |                                  |         | 52       |                |                                           |      |
|                    | Class                      | Credit<br>Hours                  |         | Grade    | Calculated GPA | By achieving the grades listed here, your | 2.90 |
|                    | COM 104                    | 3                                | A       | 4.00     |                | GPA at the end of the term will be 2.90   |      |
|                    | FRE 101                    | 3                                | A       | 4.00     |                | Recalculate                               |      |
|                    | PED 118                    | 1                                | A       | 4.00     |                |                                           |      |
|                    | PSY 300                    | 3                                | A       | 4.00     |                |                                           |      |
|                    | SOC 330                    | 3                                | A       | 4.00     |                |                                           |      |
| Legend             | (                          | Griffoı                          | n GPS - | – Worksh | eet Legend     |                                           |      |
| Legend             |                            |                                  |         |          |                |                                           |      |
| 🗹 Complete         | * Course l                 | has prerequisit                  | e(s)    |          | T Transfer C   | Course                                    |      |
| Not Complete       | IP In-prog                 | IP In-progress or Pre-registered |         |          | @ Wildcard (   | denoting subject code or course number    |      |
| Complete excep     | t for courses in-progress  |                                  |         |          |                |                                           |      |
| Complete:          | ✓                          |                                  |         |          |                |                                           |      |

This symbol will appear beside all requirements within the audit that have been completed. The row will be highlighted gold and will display the course(s) that fulfilled the requirement along with the grade and term in which the course was taken.

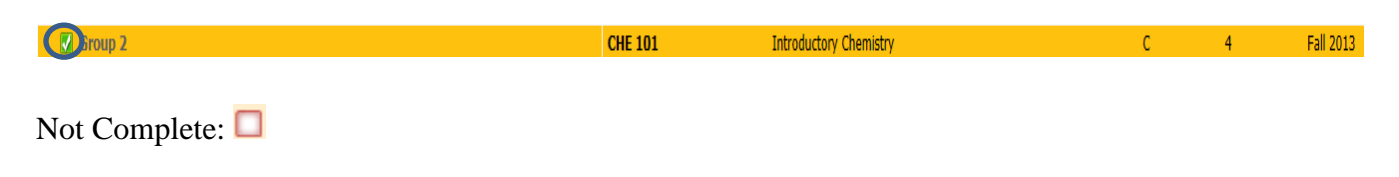

This symbol will appear beside all requirements that have not been completed. The row will be highlighted light yellow and will indicate the course(s) that will complete the requirement.

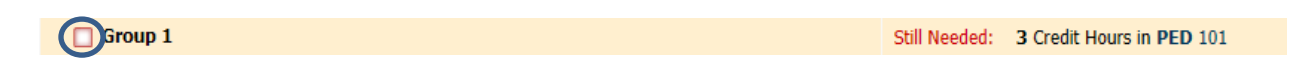

Complete except for courses in-progress:

This symbol will appear beside all requirements that are complete except for in-progress courses. The row will be highlighted grey and will indicate the course(s) that will complete the requirement.

| Rumin 4                                                                                                    | FRF 101                                                     | Flementary French II                                                   | TD                                                        | (3)                        | Spring 2014 |
|----------------------------------------------------------------------------------------------------|-------------------------------------------------------------|------------------------------------------------------------------------|-----------------------------------------------------------|----------------------------|-------------|
|                                                                                                    | 1112 101                                                    |                                                                        | 41                                                        | (0)                        | oping 2021  |
| Course has prerequisite(s):                                                                                                    |                                                             |                                                                        |                                                           |                            |             |
| Course numbers that are followed b requirement.                                                                                                    | y an * indicate tl                                          | nat the course has a p                                                 | prerequisite(s)                                           |                            |             |
| Racial & Ethnic Relations                                                                                                    |                                                             | Still Need                                                             | ed: 1 Class in SOC 400                                    | *                          |             |
| In-progress or Pre-registered: <b>IP</b><br>The letters "IP" will appear in the g<br>student is currently registered. The re<br>will fulfill the requirement once cor<br>for the class. | rade column for<br>row will be hight<br>npleted, along w    | any courses within t<br>lighted grey and will<br>ith the term in which | he audit for whi<br>display the cou<br>the student is r   | ch a<br>rse tha<br>egiste  | at<br>red   |
| 🗟 Group 2                                                                                                    | PED 118                                                     | Beginning Bowling                                                      | 0                                                         | (1)                        | Spring 2014 |
| Transfer Course: T                                                                                                    |                                                             |                                                                        |                                                           |                            |             |
| The letter "T" will precede the grad<br>another institution. The row will be<br>the requirement along with the insti-<br>which the credits were applied.                                | e received on the<br>highlighted gold<br>tution at which th | e course(s) that have<br>and will display the<br>he course(s) were co  | been transferred<br>e course(s) that f<br>mpleted and the | d from<br>fulfille<br>term | d<br>in     |
| 🖉 Group 1                                                                                                    | PSY 101<br>Satisfied by                                     | General Psychology<br>PSYC140 - General Psychology - Metroj            | politan CC - Kansas City                                  | 3                          | Spring 2013 |
| Wildcard denoting subject code or c                                                                                                    | course number:                                              | 0                                                                      |                                                           |                            |             |

The "@" symbol is considered a wildcard. This means it represents all subject codes when used as a prefix, and can also be used to represent all course numbers when it follows the course alpha (subject code). When the "@" symbol precedes a range of numbers, any course within that range will fulfill the requirement (@ 300:499). In this case, any class above the 300 level would fulfill the requirement. When a subject code is followed by the "@" symbol (PSY @) this means any course number for that prefix can be used to fulfill the requirement. In this case, any Psychology class would fulfill the requirement.

| Upper Division Coursework | PSY 300<br>SOC 330<br>SOC 360<br>SOC 430<br>Still Needed: 18 0 | Introductory Psy Statistics<br>The Family<br>Sociology Of Health & Illness<br>Criminology<br>Credit Hours in @ 030 or 300:499 | IP<br>IP<br>C | (3)<br>(3)<br>3<br>3 | Spring 2014<br>Spring 2014<br>Spring 2013<br>Fall 2013 |
|---------------------------|----------------------------------------------------------------|----------------------------------------------------------------------------------------------------|---------------|----------------------|--------------------------------------------------------|
|---------------------------|----------------------------------------------------------------|----------------------------------------------------------------------------------------------------|---------------|----------------------|--------------------------------------------------------|

## **Griffon GPS – Block Review**

## **Student View- Blocks**

Using the scribed catalog year in which the student declared their major, the blocks within the Student View audit displays all applicable requirements for their degree.

**Degree:** Lists all the blocks that are required to complete the degree.

| Degree in Bachelor of Science                                                                     |                                                                           | Catalog Year:<br>Overall GPA: | 2012-2013 Credit Hours Required:<br>2.48 | 124 |
|---------------------------------------------------------------------------------------------------|---------------------------------------------------------------------------|-------------------------------|------------------------------------------|-----|
| Unmet conditions for this set of requirements: 124 Credits are required. You currently have 50, y | ou still need 74 more credits.                                            |                               |                                          |     |
| 🖉 You meet the minimum GPA requirement                                                            |                                                                           |                               |                                          |     |
| □ You must complete the university exit exam prior to graduation                                  | Still Needed: Click here for more information on the university exit exam |                               |                                          |     |
| General Studies                                                                                   | Still Needed: See General Studies section                                 |                               |                                          |     |
| Major Requirements                                                                                | Still Needed: See Major in Sociology section                              |                               |                                          |     |
| LAS Areas of Focus                                                                                | Still Needed: See LAS FOCUS AREA 4 section                                |                               |                                          |     |
| Upper Division Coursework                                                                         | Still Needed: See 30 Upper Division Credit Hours section                  |                               |                                          |     |

**General Studies:** Lists all of the general education requirements for the degree. There are separate blocks for Missouri Core 42 and Missouri Western general studies curricula. Pay special attention to which one your advisee is on.

| General Studies                                                                                  |                                    | Credit Hou                                                                                                    | rs Required     | : 42   | Credit Hours Applied: 32   |
|--------------------------------------------------------------------------------------------------|------------------------------------|----------------------------------------------------------------------------------------------------|-----------------|--------|----------------------------|
| Unmet conditions for this set of requirements: 42-46 Credits are required. You currently have 32 | , you still need 1                 | 0 more credits.                                                                                                    | ro recquirec    |        | create nours Applications  |
| CATEGORY ONE: Basic Skills                                                                       |                                    |                                                                                                    |                 |        |                            |
| Each of the three groups must be satisfied.                                                      |                                    |                                                                                                    |                 |        |                            |
| Group 1                                                                                          | Still Needed:                      | 1 Class in MAT 110* or 112* or 116* or 130* or 137* or 147* or 167*                                                          |                 |        |                            |
| Group 2                                                                                          |                                    |                                                                                                    |                 |        |                            |
| College Writing and Rhetoric or Research                                                         | ENG 104<br>Satisfied by<br>ENG 108 | College Writing & Rhetoric<br>ENGL101 - Composition & Reading I - Metropolitan CC - Kansas C<br>College Writing And Research | TA<br>Jity<br>A | 3<br>3 | Spring 2013<br>Spring 2013 |
| Group 3                                                                                          | COM 104                            | Oral Communication                                                                                                    | IP              | (3)    | Spring 2014                |
| CATEGORY TWO: Natural Science                                                                    | Still Needed:                      | Choose from 1 of the following:                                                                                              |                 |        |                            |
| Minimum of 8 credits with lab from two of the following groups.                                  |                                    |                                                                                                    |                 |        |                            |
| Group 1                                                                                          |                                    | ( 4 Credit Hours in BIO 101 or 105* ) or                                                                                     |                 |        |                            |
| Group 2                                                                                          | CHE 101                            | Introductory Chemistry                                                                                                    | С               | 4      | Fall 2013                  |
| Group 3                                                                                          |                                    | ( 4 Credit Hours in ESC 111 ) or                                                                                             |                 |        |                            |
| Group 4                                                                                          |                                    | ( 4 to 5 Credit Hours in PHY 101 or 107* or 110* or 210* ) or                                                                |                 |        |                            |
| Group 5                                                                                          |                                    | ( 4 Credit Hours in PHY 104 )                                                                                                |                 |        |                            |
| CATEGORY THREE: Social Sciences                                                                  |                                    |                                                                                                    |                 |        |                            |
| Minimum of 9 credits with at least one course from each group.                                   |                                    |                                                                                                    |                 |        |                            |
| Group 1                                                                                          | PSY 101<br>Satisfied by            | General Psychology<br>PSYC140 - General Psychology - Metropolitan CC - Kansas City                                           | ТВ              | 3      | Spring 2013                |
| 🖉 Group 2                                                                                        | HIS 140<br>Satisfied by            | American History to 1865<br>HIST120 - American History to 1865 - Metropolitan CC - Kansas C                                  | TC<br>City      | 3      | Spring 2013                |
| 🖉 Group 3                                                                                        | SOC 110<br>Satisfied by            | Introduction to Sociology<br>SOCI160 - Sociology - Metropolitan CC - Kansas City                                             | ТА              | 3      | Spring 2013                |
| CATEGORY FOUR: Humanities                                                                        |                                    |                                                                                                    |                 |        |                            |
| One course from three of the four groups                                                         |                                    |                                                                                                    |                 |        |                            |
| Group 2                                                                                          | ENG 210                            | Approaches To Literature                                                                                                    | В               | 3      | Fall 2013                  |
| Group 3                                                                                          | ART 100                            | Introduction To Art                                                                                                    | А               | 3      | Spring 2013                |
| Group 4                                                                                          | FRE 101                            | Elementary French II                                                                                                    | IP              | (3)    | Spring 2014                |
| CATEGORY FIVE: Physical Health                                                                   |                                    |                                                                                                    |                 |        |                            |
| Minimum of 4 creats with both groups being satisfied.                                            |                                    |                                                                                                    |                 |        |                            |
| Group 1                                                                                          | Still Needed:                      | 3 Credit Hours in PED 101                                                                                                    |                 |        |                            |
| Group 2                                                                                          | PED 118                            | Beginning Bowling                                                                                                    | íP              | (1)    | Spring 2014                |

## **Griffon GPS – Block Review**

#### **Student View- Blocks continued**

**Major:** Lists all of the classes required in the major program to earn a degree. For the classes "Still Needed," the subject code and course number can be clicked on and a pop-up box will display showing the course description, prerequisites, and course attributes.

| Major in Sociology                                                                               |                               |                                                                                    | Catalog Year:<br>Major GPA: | 2012-2013<br>2.40 | Credit Hours Required:<br>Credit Hours Applied: | 36<br>21 |
|--------------------------------------------------------------------------------------------------|-------------------------------|------------------------------------------------------------------------------------|-----------------------------|-------------------|-------------------------------------------------|----------|
| Unmet conditions for this set of requirements: 36 credits are required. You currently have 21, y | ou still need 15              | more credits.                                                                      |                             |                   |                                                 |          |
| Introduction to Sociology                                                                        | SOC 110<br>Satisfied by       | Introduction to Sociology<br>SOCI160 - Sociology - Metropolitan CC - Kansas City   | TA                          | 3                 | Spring 2013                                     |          |
| Anthropology or Archeology                                                                       | Still Needed:                 | 1 Class in SOC 120 or 200                                                          |                             |                   |                                                 |          |
| 🗹 Social Problems                                                                                | SOC 230                       | Social Problems                                                                    | D                           | 3                 | Fall 2013                                       |          |
| C Racial & Ethnic Relations                                                                      | Still Needed:                 | 1 Class i SOC 400*                                                                 |                             |                   |                                                 |          |
| Sociological Theory                                                                              | Still Needed:                 | 1 Class in SOC 440                                                                 |                             |                   |                                                 |          |
| Methods of Social Research                                                                       | Still Needed:                 | 1 Class in SOC 460                                                                 |                             |                   |                                                 |          |
| Any Statistics (200+ level)                                                                      | PSY 300                       | Introductory Psy Statistics                                                        | IP                          | (3)               | Spring 2014                                     |          |
| 9 credits in SOC numbered 300 or higher                                                          | SOC 330<br>SOC 360<br>SOC 430 | The Family<br>Sociology Of Health & Illness<br>Criminology                         | IP<br>B<br>C                | (3)<br>3<br>3     | Spring 2014<br>Spring 2013<br>Fall 2013         |          |
| SC course numbered 300 or higher                                                                 | Still Needed:                 | 3 Credit Hours in PSC 300:499                                                      |                             |                   |                                                 |          |
| American History to 1865                                                                         | HIS 140<br>Satisfied by       | American History to 1865<br>HIST120 - American History to 1865 - Metropolitan CC - | TC<br>Kansas City           | 3                 | Spring 2013                                     |          |

| <b>Concentration:</b> | Lists all | of the  | classes rec | uired for a | concentration ( | (if ar | pplicable) |   |
|-----------------------|-----------|---------|-------------|-------------|-----------------|--------|------------|---|
| concentration.        | Libto all | 01 1110 | 0100000100  |             | concentration   | 11 000 | pineacie)  | • |

| Concentration in Legal Studies                                                                    |                                   | Catalog Year:<br>GPA: | 2013-2014 Credit Hours Requir<br>0.00 Credit Hours Appli | ed: 18<br>ed: 0 |
|---------------------------------------------------------------------------------------------------|-----------------------------------|-----------------------|----------------------------------------------------------|-----------------|
| Unmet conditions for this set of requirements: 18 credits are required. You currently have 0, you |                                   |                       |                                                          |                 |
| Paralegal Studies                                                                                 | Still Needed: 1 Class in LAT 115* |                       |                                                          |                 |
| Legal Research                                                                                    | Still Needed: 1 Class in LAT 220* |                       |                                                          |                 |
| Litigation                                                                                        | Still Needed: 1 Class in LAT 225* |                       |                                                          |                 |
| Legal Computer Applications                                                                       | Still Needed: 1 Class in LAT 250  |                       |                                                          |                 |
| Legal Drafting                                                                                    | Still Needed: 1 Class in LAT 310* |                       |                                                          |                 |
| Advanced Legal Research                                                                           | Still Needed: 1 Class in LAT 400* |                       |                                                          |                 |

#### Minor: Lists all of the classes required for a specific minor (if applicable).

| Minor in General Rucinoss                                                                                                    |               |                               | Catalog Year: | 2013-2014 | Credit Hours Required: 18 |  |  |  |  |
|----------------------------------------------------------------------------------------------------|---------------|-------------------------------|---------------|-----------|---------------------------|--|--|--|--|
|                                                                                                    |               |                               | Minor GPA:    | 4.00      | Credit Hours Applied: 6   |  |  |  |  |
| Unmet conditions for this set of requirements: 18 credits are required. You currently have 6, you still need 12 more credits. |               |                               |               |           |                           |  |  |  |  |
| Introductory Financial Accounting                                                                                             | ACC 201       | Introductory Financial Acctg. | А             | 3         | Fall 2013                 |  |  |  |  |
| Principles of Microeconomics                                                                                                  | ECO 261       | Principles Of Microeconomics  | IP            | (3)       | Spring 2014               |  |  |  |  |
| Personal Finance                                                                                                    | Still Needed: | 1 Class in FIN 210*           |               |           |                           |  |  |  |  |
| 🔲 Business Law I                                                                                                    | Still Needed: | 1 Class in GBA 211*           |               |           |                           |  |  |  |  |
| Organizational Behavior                                                                                                    | Still Needed: | 1 Class in MGT 350*           |               |           |                           |  |  |  |  |
| Principles of Marketing                                                                                                    | Still Needed: | 1 Class in MKT 301*           |               |           |                           |  |  |  |  |

## **Griffon GPS – Block Review**

## **Student View- Blocks continued**

**LAS Focus Area:** Lists all of the classes required to fulfill the focus areas for degrees within Liberal Arts and Sciences.

| LAS FOCUS AREA 4                                                                                                    |               |                                                                            |    |     |             |  |
|----------------------------------------------------------------------------------------------------|---------------|----------------------------------------------------------------------------|----|-----|-------------|--|
| Unmet conditions for this set of requirements: 12 credits are required. You currently have 6, you still need 6 more credits. |               |                                                                            |    |     |             |  |
| LAS Areas of Focus                                                                                                    |               |                                                                            |    |     |             |  |
| LAS Writing Intensive                                                                                                    | Still Needed: | Please click on the link to see the courses that fulfill this requirement. |    |     |             |  |
| LAS Computer Literacy                                                                                                    | PSY 300       | Introductory Psy Statistics                                                | IP | (3) | Spring 2014 |  |
| 🖉 LAS Ethics                                                                                                    | SOC 360       | Sociology Of Health & Illness                                              | В  | 3   | Spring 2013 |  |
| LAS International/Intercultural                                                                                              | Still Needed: | Please click on the link to see the courses that fulfill this requirement. |    |     |             |  |

**30 Upper Division Credit Hours:** Lists all of the courses used to fulfill the 30 hours of 300-499 level classes that are required for a bachelor's degree.

| 30 Upper Division Credit Hours |                      |                               |    |     |             |
|--------------------------------|----------------------|-------------------------------|----|-----|-------------|
|                                | PSY 300              | Introductory Psy Statistics   | IP | (3) | Spring 2014 |
|                                | SOC 330              | The Family                    | IP | (3) | Spring 2014 |
| Upper Division Coursework      | SOC 360              | Sociology Of Health & Illness | B  | 3   | Spring 2013 |
|                                | SOC 430              | Criminology                   | C  | 3   | Fall 2013   |
|                                | Still Needed: 18 Cre | dit Hours in @ 030 or 300:499 |    |     |             |

**Additional Blocks**: These blocks will not always appear within an audit. They will only display if the student has courses which meet the parameters for each individual block.

**Elective Courses:** These courses do not fulfill a specific requirement, but the credits count toward graduation hours.

| Elective Courses |                                         | Credit Hours A | Classes Applied: 1 |             |
|------------------|-----------------------------------------|----------------|--------------------|-------------|
| BIO 010          | Lower Div Transfer Course Work          | ТВ             | 3                  | Spring 2013 |
| Satisfied by:    | BIOL100 - Metropolitan CC - Kansas City |                |                    |             |

#### **Griffon GPS – Block Review**

#### **Student View- Additional Blocks continued**

**Insufficient, Audits and Withdrawals:** Insufficient courses include any course in which the student withdrew, audited, repeated, or failed. Courses currently being repeated will temporarily appear in this block. In-Progress transfer (IP-T) courses also appear in this block until the final grade is received and transcripted.

| Insufficient,   | Audits and Withdrawls                                         |    |   |             |
|-----------------|---------------------------------------------------------------|----|---|-------------|
| Courses currer  | tly being repeated will temporarily appear in this block      |    |   |             |
| BIO 250         | Anatomy & Physiology                                          | TF | 0 | Spring 2013 |
| Satisfied by: E | IOL109 - Anatomy & Physiology - Metropolitan CC - Kansas City |    |   |             |
| HUM 205         | Hum: American Revolut-Present                                 | W  | 0 | Fall 2013   |

**In-Progress:** These are courses the student is currently registered for. The courses will appear in this block in addition to displaying where they fit throughout the audit.

| In-progress |                             | Credit Hours Applied | <b>i:</b> 13 | Classes Applied: 5 |
|-------------|-----------------------------|----------------------|--------------|--------------------|
| COM 104     | Oral Communication          | IP                   | 3            | Spring 2014        |
| FRE 101     | Elementary French II        | IP                   | 3            | Spring 2014        |
| PED 118     | Beginning Bowling           | IP                   | 1            | Spring 2014        |
| P5Y 300     | Introductory Psy Statistics | IP                   | 3            | Spring 2014        |
| SOC 330     | The Family                  | IP                   | 3            | Spring 2014        |

**Courses Not Counted:** Any course below the 100 level will fall here. These courses generally do not count toward graduation hours. However, an exception to this rule is if a transfer course taken at another institution was above the 100 level at the other school, the hours need to be added back in to the applied credit hours in the student header at the top of the audit. In the example below, the RDG 095 equivalency taken at MCC was READ 100. Although the course equivalent is RDG 095 and normally does not count toward graduation, the original course was a 100-level, so the hours will be calculated back in manually when the student applies to graduate.

|   | <b>Courses Not Counted</b>         |                                                 | Credit Hours Applie | <b>d:</b> 9 | Courses Applied: 3 |
|---|------------------------------------|-------------------------------------------------|---------------------|-------------|--------------------|
|   | MAT 009 Prep Transfer Course Work  | Maximum number of Credit Hours exceeded -       | TA                  | 3           | Spring 2013        |
|   | Satisfied by: MATH20 - Mathema     | ical Operations - Metropolitan CC - Kansas City |                     |             |                    |
|   | MAT 081 Foundations/Univ. Math I   | Maximum number of Credit Hours exceeded -       | В                   | 3           | Spring 2013        |
| ( | RDG 095 Leading Skills Improvement | Maximum number of Credit Hours exceeded -       | ТВ                  | 3           | Spring 2013        |
|   | Satisfied by READ100 College       | leading - Metropolitan CC - Kansas City         |                     |             |                    |

Additional hours beyond the allowable 30 non-traditional hours that can be used toward a degree will also appear in this block and are removed from the applied hours total in the header block. **Notes:** This block displays all notes that have been entered and will print on all audits. The individuals name and date who entered the note will display. Students are **not** encouraged to print audits since the notes will always appear.

| Notes                   |            |            |
|-------------------------|------------|------------|
|                         | Entered by | Date       |
| Discussed career plans. |            | 02/26/2014 |
| Alternate PIN:0000      |            | 02/26/2014 |

#### **Griffon GPS – Reading the Audit**

**Still Needed**-these courses or requirements have not been met by previous courses taken and are not currently in-progress.

| Major in Sociology                                                                               |                         |                                                                                  | Catalog Year:<br>Major GPA: | 2012-2013<br>2.40 | Credit Hours Required: 36<br>Credit Hours Applied: 21 |
|--------------------------------------------------------------------------------------------------|-------------------------|----------------------------------------------------------------------------------|-----------------------------|-------------------|-------------------------------------------------------|
| Unmet conditions for this set of requirements: 36 credits are required. You currently have 21, y | ou still need 15        | more credits.                                                                    |                             |                   |                                                       |
| Introduction to Sociology                                                                        | SOC 110<br>Satisfied by | Introduction to Sociology<br>SOCI160 - Sociology - Metropolitan CC - Kansas City | TA                          | 3                 | Spring 2013                                           |
| Anthropology or Archeology                                                                       | Still Needed:           | 1 Class in SOC 120 or 200                                                        |                             |                   |                                                       |
| Social Problems                                                                                  | SOC 230                 | Social Problems                                                                  | D                           | 3                 | Fall 2013                                             |
| Racial & Ethnic Relations                                                                        | Still Needed:           | 1 Class in SOC 400"                                                              |                             |                   |                                                       |
| Sociological Theory                                                                              | Still Needed:           | 1 Class in SOC 440                                                               |                             |                   |                                                       |
| Methods of Social Research                                                                       | Still Needed:           | 1 Class in SOC 460                                                               |                             |                   |                                                       |
| Any Statistics (200+ level)                                                                      | PSY 300                 | Introductory Psy Statistics                                                      | IP                          | (3)               | Spring 2014                                           |

**Substitutions**-substitutions will be identified in the area of the requirement in which the substitution has been allowed. Underneath the area in which the substitution occurred you will see "Exception," the date in which the substitution was entered by the Registrar's Office and a brief description of the allowed substitution.

|          | CATEGORY TWO: Natural | Science | lowing groups. | Still Needed         | Choose from 1 of the fol                    | llowing:                                                                                              |                          |               |  |
|----------|-----------------------|---------|----------------|----------------------|---------------------------------------------|----------------------------------------------------------------------------------------------------|--------------------------|---------------|--|
| <i>C</i> | Group 1               |         |                | BIO 010<br>Satisfied | Lower Di<br>Y BIOL:<br>( 1 Credit Hour in E | iv Transfer Course Work<br>.100 - Introduction to Cell Biology - Metropolitar<br><b>BIO</b> 105* ) or | TB<br>n CC - Kansas City | 3 Spring 2013 |  |
|          | Exception             | On:     | 03/06/2014     | Substitu             | tion : BIO substitution                     | approved by Ad & Grad                                                                                 |                          |               |  |

**Waivers**-waiving of major requirements will be identified on the audit with a green checkmark next to the satisfied requirement. Underneath the waived course you will see "Exception," the date in which the waiver was entered by the Registrar's Office and a brief description of the allowed waiver.

| <br>Anthropology or | Archeology |            |                                                       |
|---------------------|------------|------------|-------------------------------------------------------|
| Exception           | On:        | 03/06/2014 | Waived : Waive Anthropology or Archeology requirement |
|                     |            | 1          |                                                       |

**Griffon GPS – Important FAQ's** 

**Q:** Does Griffon GPS include transfer work and other non-traditional credit (e.g. AP, IB, CLEP, military credit, departmental credit, etc.)?

**A:** Yes. Once any coursework not taken at MWSU is evaluated it will appear in the student's record and in their degree audit. The only exceptions will be if they have coursework earned at MWSU prior to summer of 1985. You may contact the Registrar's Office (271-4216) with questions.

Q: Can students register using Griffon GPS?

A: No. They must register through their GoldLink account, Student Academics tab.

**Q:** How current will my information be in Griffon GPS?

**A:** The information in Griffon GPS is refreshed each night. Any changes made today (e.g., grade changes or classes added/dropped) will be seen in degree audit tomorrow.

**Q:** I petitioned to waive/substitute a course for a student. How will that course appear in Griffon GPS?

**A:** After an exception to the standard requirements is approved by the Department Chair and the Dean of the given college/school the information is forwarded to the Registrar's Office for entry into the student's record. After the nightly refresh, the change will appear on the student's degree audit and an additional line will appear under it that explains why the exception was entered.

Q: How does Griffon GPS decide where to place courses that the student has completed?

A: Griffon GPS looks at programs holistically, and places each course using a "best fit" scenario. The "best fit" process will not always be perfect, particularly when multiple possibilities exist. Classes may apply to different blocks as they take more courses. If there is a course that does not appear in the area in which you expected, please contact the Registrar's Office for assistance (271-4216).

## Griffon GPS – Important FAQ's continued

**Q:** I am having trouble displaying a student's audit. Why?

**A:** An audit may not display if the student has not declared a major. Please use the "What If" feature and help the student officially declare their major.

**Q:** A student pursuing is two degrees (a BFA and BS, etc.). Only one appears on the audit. How can I check the requirements for their other program of study?

A: Look at the degree information next to the student name at the top of the screen. You'll notice that the degree box has a drop-down arrow. Use this to select their second degree.

**Q:** Are there requirements for graduation that Griffon GPS doesn't check?

A: A few. While Griffon GPS has been designed to check almost everything that must be complete to qualify for graduation, there may be additional requirements for specific majors that must be completed as well. Griffon GPS should be used in conjunction with MWSU's catalog and any information that the major department provides to ensure that advisees remain on track for graduation.

**Q:** I have completely reviewed a student's audit and I still feel like it is in correct. Who should I contact?

A: Please contact the Registrar's Office for help (816-271-4211).